## Erstellen eines Benutzerkontos im Steuerportal Obwalden

- 1. Öffnen Sie im Webbrowser (z.B. Google Chrome) steuerportal.ow.ch
- 2. Klicken Sie auf Registrieren

4.

| Kanton<br>Obwalden<br>Anmeldung Steuerportal Obwalden |                                                     |  |
|-------------------------------------------------------|-----------------------------------------------------|--|
| E-Mail                                                |                                                     |  |
|                                                       | Hinweis zur Passwort-                               |  |
| Passwort                                              | Regelmässige Passwortwechsel erhöhen die            |  |
| •                                                     | Sicherheit Ihrer Daten.                             |  |
|                                                       | Sie können Ihr Steuerportal-Passwort in Ihrem       |  |
| Anmelden                                              | Benutzerprofil jederzeit selbständig aktualisieren. |  |
| Passwort vorgeson?                                    | Klicken Sie dafür nach dem Login oben rechts auf    |  |
| rasswort vergessen:                                   | "Benutzerprofil" und danach "Passwort".             |  |
| Zum ersten Mal hier?                                  | Ausserdem raten wir davon ab, identische            |  |
|                                                       | Passwörter für verschiedene Portale und             |  |
| Registrieren                                          | webseiten zu verwenden.                             |  |

 Geben Sie Ihren Vor- und Nachnamen ein, sowie eine gültige E-Mailadresse und ein Passwort. Anschliessend bestätigen Sie Ihr Passwort nochmals und klicken dann auf **Registrieren**. Bitte bewahren Sie die Anmelde-Daten sorgfältig auf. Sie werden diese spätestens im nächsten Jahr wieder benötigen.

| Kanto<br>Volución<br>Kanto                                                        | n<br>lden                  |          |
|-----------------------------------------------------------------------------------|----------------------------|----------|
| Registrieren                                                                      |                            |          |
| Vorname                                                                           |                            |          |
| Max                                                                               |                            |          |
| Nachname                                                                          |                            |          |
| Muster                                                                            |                            |          |
| E-Mail                                                                            |                            |          |
| max.muster@beispiel                                                               | ch                         |          |
| Neues Passwort (min. 8 Ze                                                         | chen, davon min. 1 Grossbu | chstabe, |
| Neues Passwort (min. 8 Ze<br>1 Kleinbuchstabe, 1 Zahl)                            | chen, davon min. 1 Grossbu | chstabe, |
| Neues Passwort (min. 8 Ze<br>1 Kleinbuchstabe, 1 Zahl)<br><br>Passwort bestätigen | chen, davon min. 1 Grossbu | chstabe, |
| Neues Passwort (min. 8 Ze<br>1 Kleinbuchstabe, 1 Zahl)<br><br>Passwort bestätigen | chen, davon min. 1 Grossbu | Instabe, |

Sie finden in Ihrem Postfach eine E-Mail mit weiteren Anweisungen. Klicken Sie auf den Link **Registrierung abschliessen**. Sollte sich das Mail nicht in Ihrem Posteingang befinden, kontrollieren Sie Ihren Spam- und Junk- Ordner.

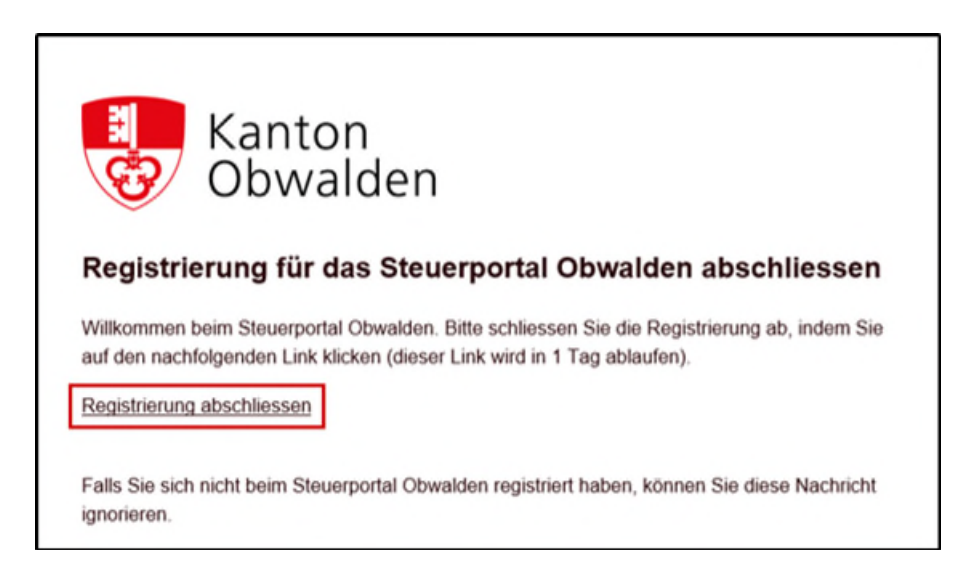

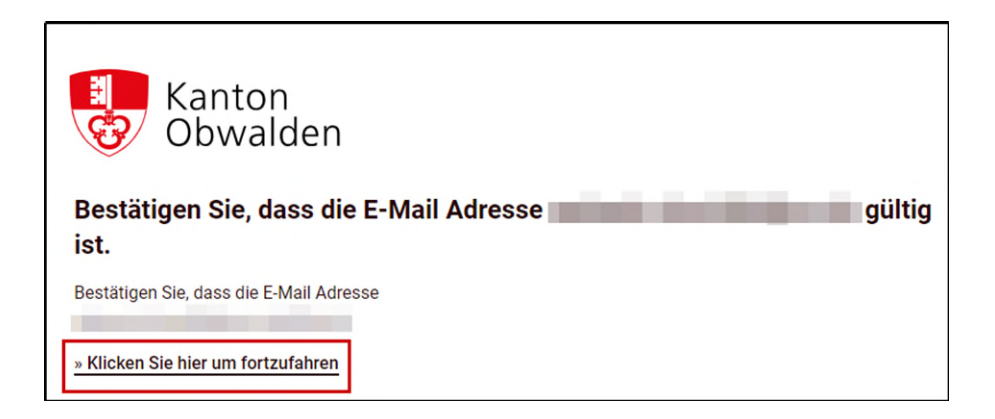

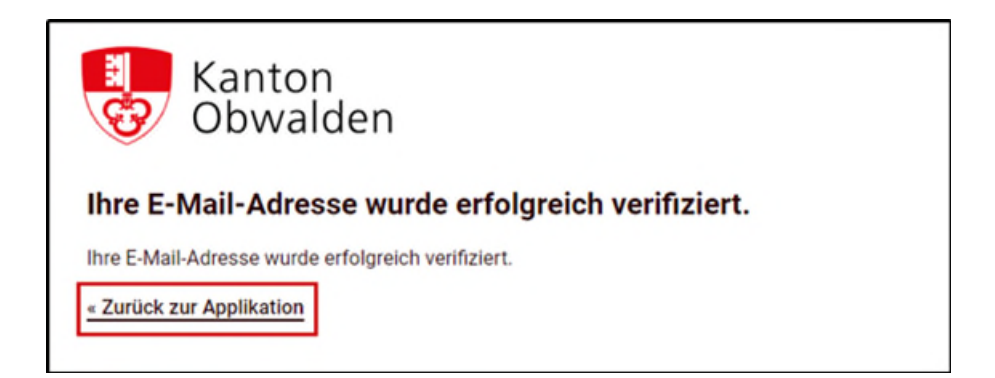

5. Aus Sicherheitsgründen ist eine Zwei-Faktor-Authentifizierung notwendig. Geben Sie eine gültige Handynummer ein. Sie werden später bei jeder Anmeldung einen neuen Code bekommen, den Sie dann eingeben müssen.

| Kanton<br>Obwalden                                                                                 |                        |
|----------------------------------------------------------------------------------------------------|------------------------|
| Zusätzliches Sicherheitsmerkmal einr<br>Bitte geben Sie Ihre Mobile Nummer (Bsp: +41791234567) ein | ichten (SMS Code)<br>] |
| 012 345 67 89                                                                                      |                        |
| Weiter                                                                                             | -                      |

6. Geben Sie den per SMS erhaltenen Code ein und klicken auf weiter.

| Kanton<br>Obwalden                                                                |  |  |
|-----------------------------------------------------------------------------------|--|--|
| Sicherheitsmerkmal verifizieren, bitte SMS Code eingeben                          |  |  |
| Bitte geben Sie den an Ihre Mobile Nummer 0796069326<br>verschickten SMS Code ein |  |  |
| 840575                                                                            |  |  |
| Weiter<br>Zurück um Handynummer zu bearbeiten                                     |  |  |

7. Bitte notieren Sie sich den **Wiederherstellungscode** und bewahren Sie diesen sorgfältig auf. Den Wiederherstellungscode werden Sie bei einem Wechsel der Mobiltelefonnummer wieder benötigen.

| Kanton<br>Obwalden                                                                                                    |
|----------------------------------------------------------------------------------------------------|
| Wiederherstellungscode notieren                                                                                                    |
| Dies ist Ihr Wiederherstellungscode:<br>0587004605                                                                                       |
| Bitte drucken Sie ihn aus oder notieren Sie ihn.<br>Der Wiederherstellungscode wird im Falle eines<br>Wechsels der Handynummer benötigt. |
| Weiter Code ausdrucken                                                                                                    |

Sie haben ein Konto für das Steuerportal eröffnet.